## WINDOWS

## To obtain a sound copy of a sermon.

1. Go to the sermons on the Web site. (You need to be - or have available - an attender who knows the password and who has the ability to go through the site. - That's the hard part.) You may need to do this on a computer.

I am describing this in Windows 10.

- 2. Have a place (directory) to store the file, and know how to get to it.
- Pick your sermon. The list is in the format: # presentation-type date name e.g. 5. Sermon 2012-05-23 George Assemblyite.
- 4. Right-click on it.
- 5. A list appears. Left-click on Save link as .
- 6. Tell it where. (#2 above.)
- 7. Left click on Save .
- 8. It is now in your computer as a file with .mp3 format.

## MAC

## To obtain a sound copy of a sermon.

1. Go to the sermons on the Web site. (You need to be - or have available - an attender who knows the password and who has the ability to go through the site. - That's the hard part.) You may need to do this on a computer.

I am describing this in Mac OSX.

 Pick your sermon. The list is in the format: # presentation-type date name e.g. 5. Sermon 2012-05-23 George Assemblyite. 3. Control-click on it.

4. A list appears. (a) Control-clicking on it will save it to Downloads folder. (b) Save link as  $\sim$  will allow you to save it to the desktop or any folder of your choice.

- 5. Tell it where. (#4 (b) above.)
- 6. It is now in your computer as a file with .mp3 format.